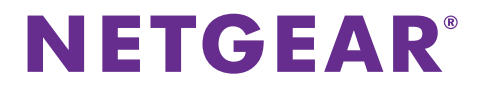

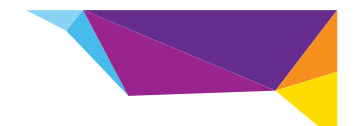

## Guia de Instalação do WiFi Range Extender WN2000RPT

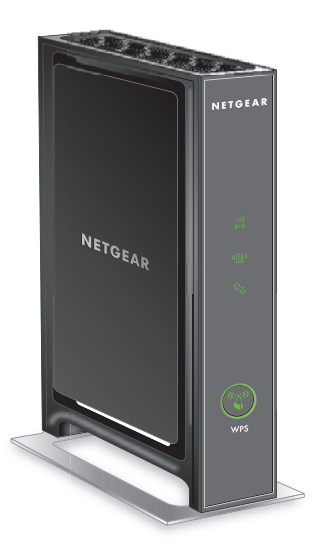

### Introdução

O NETGEAR WiFi Range Extender amplia a distância de uma rede WiFi, melhorando o sinal de WiFi existente bem como a qualidade geral do sinal em longas distâncias. Um extender repete os sinais de um roteador WiFi ou ponto de acesso existente.

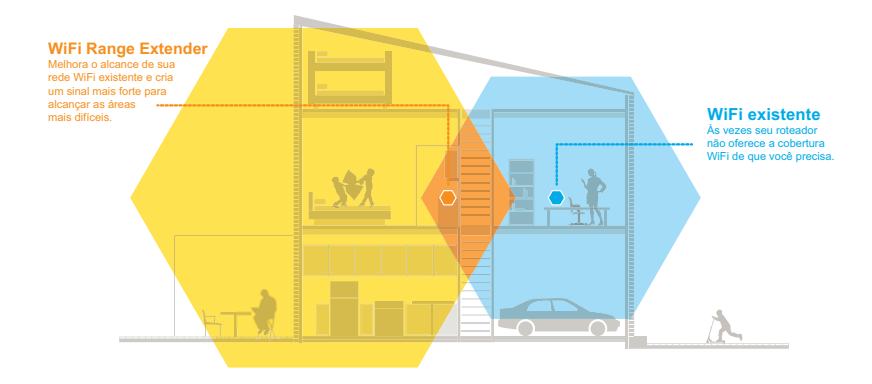

### Conheça seu Extender

Antes de instalar seu extender, familiarize-se com os LEDs, botões e portas do produto.

### **Painel frontal**

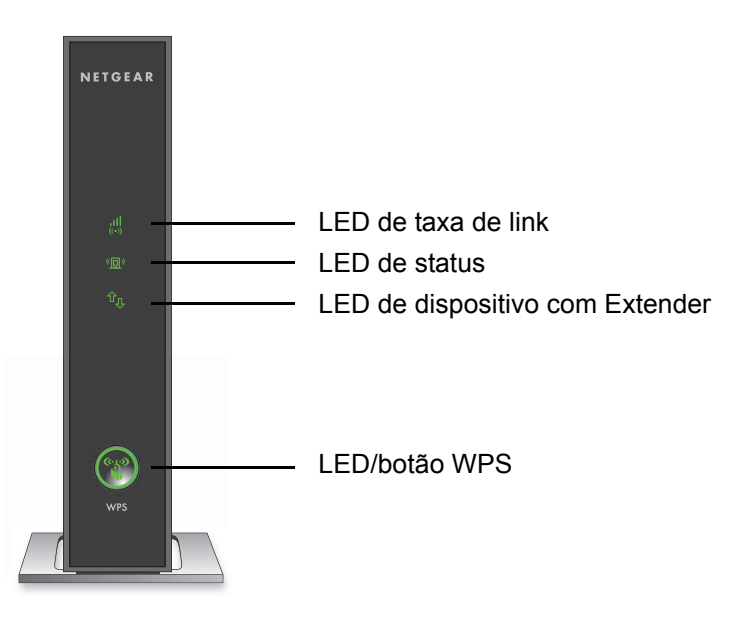

#### **Painel posterior**

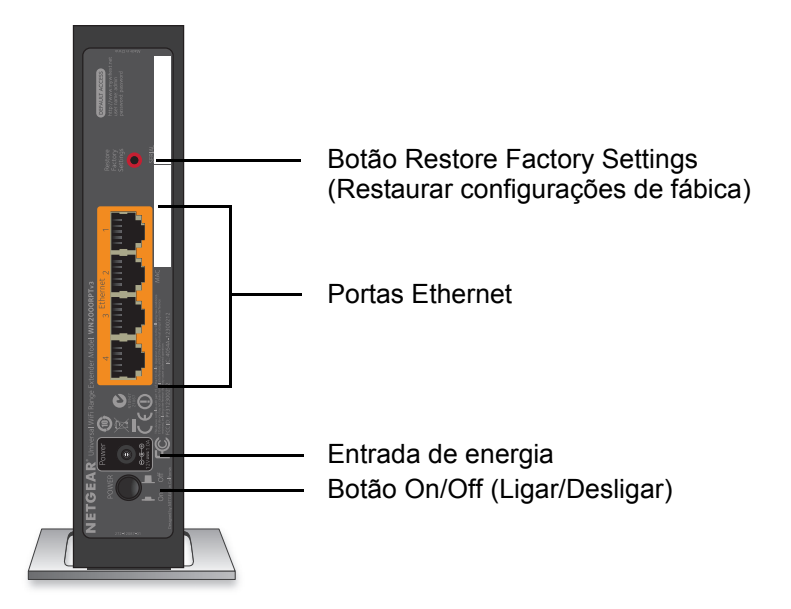

### Descrições dos LEDs

Utilize os LEDs durante a instalação para encontrar o melhor local para o extender ou monitorar o desempenho do extender.

LED de taxa de link Este LED indica a conexão entre o extender e o roteador ou ponto de acesso.

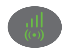

- · Verde fixo. Conexão ótima
- · Amarelo fixo. Conexão boa.
- · Vermelho fixo. Conexão ruim.
- Desligado. Sem conexão.

LED de status

- · Verde fixo. O extender está ligado.
- · Desligado. O extender está desligado.

LED de dispositivo com Extender Este LED indica a conexão entre o extender e um computador ou dispositivo móvel.

- ÛĮ
- Verde fixo. O extender está conectado a um computador ou dispositivo móvel.
- **Desligado**. O extender não está conectado a um computador ou dispositivo móvel.

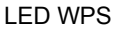

- Verde fixo. A segurança da rede WiFi está habilitada (WPS ou WPA2).
- Verde intermitente. Uma conexão WPS está em andamento.
- Desligado. A segurança da rede WiFi não está habilitada.

### Instalar o Extender

Posicione o extender, ligue-o na tomada e conecte-o à sua rede WiFi.

### Posicionar o Extender e ligá-lo

1. Coloque o extender na mesma sala que o roteador WiFi.

**Observação:** A proximidade com o roteador WiFi só é necessária durante o processo de configuração inicial.

2. Conecte o extender em outra tomada elétrica.

O LED de status acenderá em verde. Se o LED de Status não acender, pressione o botão **Power** (Ligar/Desligar).

#### Conectar a uma rede WiFi existente

Para ampliar o alcance da rede WiFi, você deve conectar o extender à rede WiFi existente. Há duas maneiras para fazer isso:

- **Conectar com WPS**. Para obter mais informações, consulte *Conectar com WPS* na página 7.
- Conectar com a configuração Smart genie. Para obter mais informações, consulte Conectar com a configuração Smart NETGEAR genie na página 9.

#### **Conectar com WPS**

O WPS (Wi-Fi Protected Setup) permite que você ingresse facilmente em uma rede WiFi segura sem ter de digitar o nome da rede e a senha.

O WPS não suporta a segurança de rede WEP. Se você estiver usando segurança WEP, siga as instruções em *Conectar com a configuração Smart NETGEAR genie* na página 9.

#### > Para conectar com WPS:

- 1. Pressione o botão WPS 💮 no extender.
- Dentro de dois minutos, pressione o botão WPS no roteador ou ponto de acesso.

O LED de taxa de link **(**) do extender acenderá e o extender será conectado à rede WiFi existente.

**Observação:** Se o LED de taxa de link não acender, tente novamente. Se o LED ainda não acender, consulte *Conectar com a configuração Smart NETGEAR genie* na página 9.

3. Localize o novo nome da rede do extender:

O nome da rede sem fio (SSID) do extender é alterado para o nome da rede WiFi existente, com **\_EXT** ao final do nome.

Por exemplo:

- Nome da rede WiFi existente. MyNetworkName
- Novo nome da rede de extensão. MyNetworkName\_EXT
- Conecte seus dispositivos WiFi existentes à nova rede do extender (MyNetworkName\_EXT).

Use para a rede WiFi a mesma senha utilizada para o roteador WiFi.

5. Desligue o extender e mova-o para um novo local mais próximo da área com um sinal fraco de WiFi.

O local escolhido deve estar dentro do alcance da rede do roteador WiFi existente.

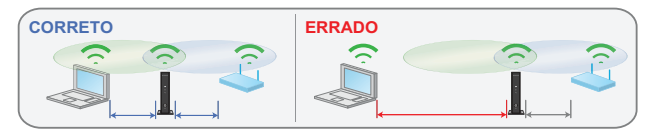

6. Conecte o extender em outra tomada elétrica.

O LED de status acenderá em verde. Se o LED de Status não acender, pressione o botão **Power** (Ligar/Desligar). Use o LED de taxa de link no painel frontal para ajudá-lo a escolher o local onde a conexão entre o extender e o roteador seja ideal.

#### Conectar com a configuração Smart NETGEAR genie

 Use um gerenciador de rede WiFi em um computador ou dispositivo móvel para localizar e conectar-se à rede WiFi NETGEAR\_EXT (SSID).

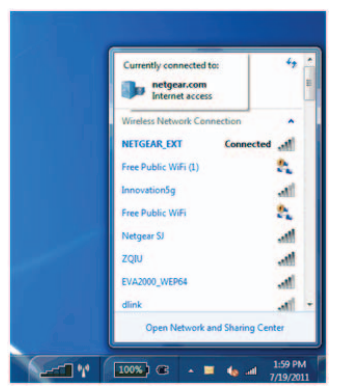

Após estabelecer a conexão com o computador ou dispositivo móvel, o LED de dispositivo com Extender acende em verde fixo.

 Abra uma janela no navegador da Web no mesmo computador ou dispositivo móvel.

O navegador levará você diretamente para a configuração smart NETGEAR genie<sup>®</sup>.

**Observação:** Se você não for automaticamente direcionado para o NETGEAR genie, inicie um navegador da Web e digite **www.mywifiext.net** no campo de endereço. Digite **admin** para o nome de usuário e **password** para a senha.

3. Selecione uma rede WiFi a ser ampliada e clique no botão **Continue** (Continuar).

|      |                    |         | Refr   | esh Contin  |
|------|--------------------|---------|--------|-------------|
| ings |                    |         |        |             |
|      |                    | Channel | Signal | Security    |
| 0    | NETGEAR16          | 1       | 100%   | WPA2-PSK    |
| 0    | NETGEAR85          | 1       | 100%   | WPA2-PSK    |
|      | R6100_2G           | 6       | 100%   | WPA2-PSK    |
| 0    | KCPR_EXT           | 2       | 100%   | WPAWPA2-PSK |
| 0    | ngguest            | 9       | 100%   | WPA2-PSK    |
| 0    | ntgrwlan           | 9       | 100%   | WPA2-PSK    |
| 0    | ntgrwlan           | 1       | 98%    | WPA2-PSK    |
| 0    | ngguest            | 1       | 96%    | WPA2-PSK    |
| 0    | ntgrwlan           | 1       | 92%    | WPA2-PSK    |
| 0    | ntgrwlan_2GEXT     | 3       | 92%    | WPA2-PSK    |
| 0    | ddnet24            | 5       | 92%    | WPA2-PSK    |
| 0    | 3700v4-Lance_2GEXT | 1       | 90%    | WPA2-PSK    |

 Digite a senha da rede (também chamada de senha ou chave de segurança) no campo PassPhrase (Senha) e clique no botão Continue (Continuar).

| e-to-Extenden | Your existing ne                          |                            |  |
|---------------|-------------------------------------------|----------------------------|--|
| Settings      | Name (SSID):<br>Security:<br>PassPhrase : | R6100_2G<br>WPA2-PSK (AES) |  |

 Crie um nome (SSID) para sua rede sem fio do extender no campo 2.4GHz Network Name (SSID) [Nome da rede de 2.4 GHz (SSID)] e clique no botão Continue (Continuar).

| Extender-to-Router<br>Device-to-Extender | Enter the settings for the Extender network.                               |              |  |  |  |
|------------------------------------------|----------------------------------------------------------------------------|--------------|--|--|--|
| Apply Settings                           | 2.4GHz Network Name (SSID):                                                | R6100_2G_EXT |  |  |  |
|                                          | Use the same security mode and password as those for the existing network. |              |  |  |  |
|                                          |                                                                            |              |  |  |  |

**Observação:** Você pode usar as mesmas configurações de segurança de sua rede existente marcando a caixa de verificação.

#### As configurações são aplicadas e a seguinte tela será exibida:

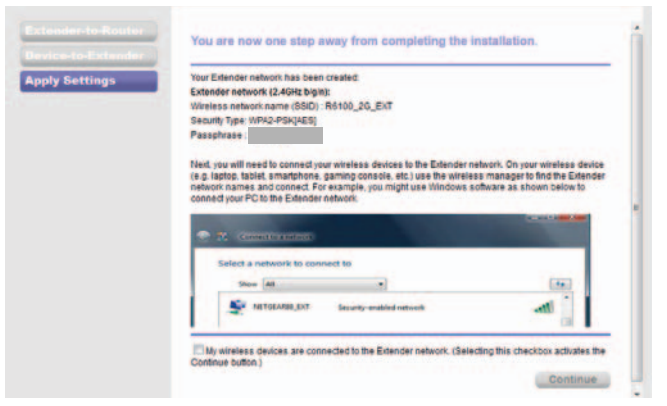

 Utilize um gerenciador de rede WiFi no computador ou dispositivo móvel para conectar à rede WiFi do extender recém-criada.

Repita essa etapa para todos os seus computadores e dispositivos móveis.

# 7. Marque a caixa de verificação e clique no botão **Continue** (Continuar).

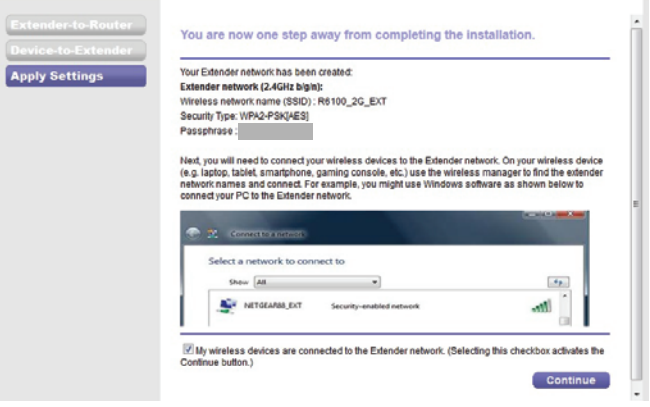

8. Clique no botão Finish (Concluir).

9. Desligue o extender e mova-o para um novo local mais próximo de uma área com sinal fraco de WiFi.

O local escolhido deve estar dentro do alcance da rede do roteador WiFi existente.

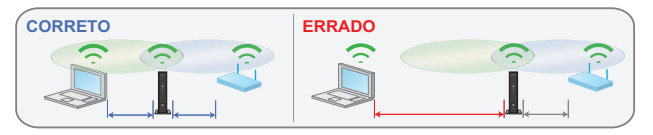

10. Conecte o extender em outra tomada elétrica.

O LED de status acenderá em verde. Se o LED de Status não acender, pressione o botão **Power** (Ligar/Desligar).

Use o LED de taxa de link no painel frontal para ajudá-lo a escolher o local onde a conexão entre o extender e o roteador seja ideal.

### Conectar dispositivos habilitados para Ethernet

Após conectar o extender à rede WiFi existente, você pode utilizar o extender para conectar, sem fio, até quatro dispositivos ao roteador WiFi ou ponto de acesso.

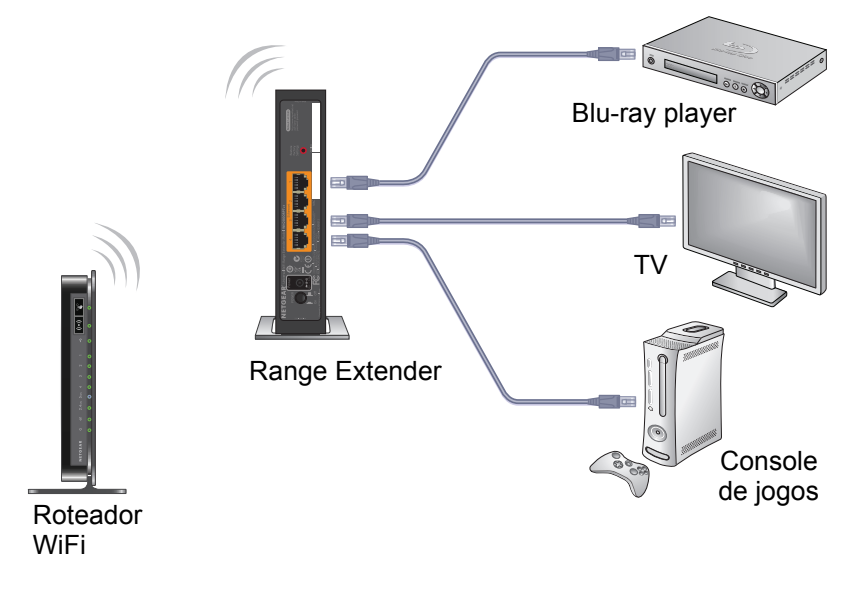

- Para conectar um dispositivo habilitado para Ethernet ao roteador WiFi ou ponto de acesso:
- 1. Configurar o extender.

Para obter mais informações, consulte *Posicionar o Extender e ligá-lo* na página 6.

2. Conecte o extender a uma rede WiFi existente.

Para obter mais informações, consulte *Conectar a uma rede WiFi* existente na página 6.

3. Conecte o cabo Ethernet de um dispositivo habilitado para Ethernet a uma porta Ethernet no extender.

O dispositivo habilitado para Ethernet se conectará ao roteador ou ponto de acesso.

### Acessar as configurações do Extender

Após a instalação, você pode efetuar login no extender para visualizar ou alterar as configurações.

- > Para efetuar login no extender após a configuração inicial:
- 1. Conecte um computador ou dispositivo móvel à rede do extender.
- Inicie o navegador da Web e digite www.mywifiext.net ou www.mywifiext.com no campo de endereço.
  Será exibida uma tela de login.
- 3. Digite **admin** para o nome de usuário e **password** para a senha.

### Perguntas mais frequentes

Você pode encontrar mais informações sobre seu produto no Manual do usuário, disponível no site *http://support.netgear.com*.

# O guia de configuração na Web continua me pedindo a chave de segurança da rede (senha), mas eu tenho certeza que digitei a senha correta. O que posso fazer?

Provavelmente, o extender está posicionado no limite da cobertura do roteador ou ponto de acesso. Para obter mais informações, consulte *Posicionar o Extender e ligá-lo* na página 6.

Se você estiver usando a segurança WEP, verifique se está digitando a chave sem fio no campo correto.

#### Estou conectado ao NETGEAR\_EXT e abri o navegador. Por que não consigo visualizar o guia de configuração para navegação na Web?

Tente executar estas etapas para a solução de problemas:

- Verifique se seu computador está configurado para usar DHCP (a maioria está).
- Verifique se o LED de dispositivo com Extender está aceso em verde e se há um endereço IP válido.
- Inicie novamente o navegador da Web e digite www.mywifiext.net ou www.mywifiext.com no campo de endereço. Digite admin para o nome de usuário e password para a senha.

# Será que o Extender funcionará se eu conectá-lo ao roteador com um cabo Ethernet?

Não. O extender foi desenvolvido para ser conectado sem fio ao roteador ou ponto de acesso.

#### Qual é o nome de usuário e a senha para efetuar login no extender?

O nome de usuário é **admin** e a senha padrão é **password**. Ambos fazem distinção entre maiúsculas e minúsculas.

# Como faço para restaurar as configurações do extender às configurações padrão de fábrica?

- Use um objeto pontiagudo, como uma caneta ou clipe de papel, para pressionar e segurar o botão **Restore Factory Settings** (Restaurar configurações de fábrica) no extender por pelo menos cinco segundos, até que o LED de status pisque em amarelo.
- 2. Solte o botão **Restore Factory Settings** (Restaurar configurações de fábrica) e aguarde a reinicialização do extender.

O extender será reiniciado e retornará às configurações padrão de fábrica.

Agora você pode acessar o extender a partir do navegador da Web usando as configurações padrão de fábrica.

#### Suporte

Agradecemos por escolher os produtos NETGEAR. Depois de instalar o dispositivo, localize o número de série na etiqueta do seu produto e use-o para registar o seu produto em *https://my.netgear.com*.

Você deve registrar seu produto antes de poder usar o suporte por telefone NETGEAR. A NETGAR recomenda que registre seu produto através do site NETGEAR.

Para obter atualizações do produto e suporte on-line, acesse http://support.netgear.com.

A NETGEAR recomenda que você utilize somente os recursos de suporte oficial da NETGEAR. Você pode obter o manual do usuário on-line em http://downloadcenter.netgear.com ou através de um link na interface de usuário do produto.

#### Marcas comerciais

NETGEAR, o logotipo NETGEAR e Connect with Innovation são marcas registradas e/ou marcas comerciais registradas da NETGEAR, Inc. e/ou suas subsidiárias nos Estados Unidos e/ou em outros países. As informações estão sujeitas a alterações sem aviso prévio. © NETGEAR, Inc. Todos os direitos reservados.

#### Conformidade

Para consultar a atual Declaração de Conformidade da UE, acesse http://support.netgear.com/app/answers/detail/a\_id/11621/.

Para obter informações sobre a conformidade com regulamentos, acesse *http://www.netgear.com/about/regulatory/*. Consulte o documento de conformidade com regulamentos antes de ligar a fonte de energia.

Para uso interno apenas. Válido em todos os estados membros da UE, estados da EFTA e Suíça.

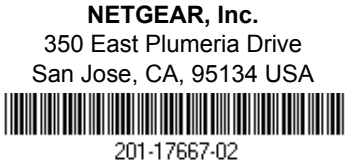

#### Dezembro de 2013